| ТА                                                                                                    | TALLER SR – PRÁCTICA 31 – Servizo FTP – Clientes FTP |                |  |  |  |  |  |  |
|----------------------------------------------------------------------------------------------------|------------------------------------------------------|----------------|--|--|--|--|--|--|
| NÚMERO DE GRUPO                                                                                                    | FUNCIÓNS                                             | Apelidos, Nome |  |  |  |  |  |  |
|                                                                                                    | Coordinador/a:                                       |                |  |  |  |  |  |  |
|                                                                                                    | Responsable Limpeza:                                 |                |  |  |  |  |  |  |
|                                                                                                    | Responsable Documentación:                           |                |  |  |  |  |  |  |
| ESCENARIO:                                                                                                    |                                                      | Rede Local     |  |  |  |  |  |  |
| Portâtil:                                                                                                    | USB<br>Live Kali amd64                               | Host A ftp     |  |  |  |  |  |  |
| RAM $\leq$ 2048MB CPU $\leq$ 2 P/<br>Rede: NAT<br>BIOS: Permite arranque dispositivo<br>ISO: Kali Live amd64<br>Cliente FTP (filezilla, ftp) | extraíble: CD/DVD, USB                               | Cliente<br>ftp |  |  |  |  |  |  |
| Hosts A, B, C:<br>∈ Intranet<br>⊃ Máquina virtual                                                                                            |                                                      | cliente<br>ftp |  |  |  |  |  |  |
| Máquinas virtuais Microsoft Wind                                                                                                    | lows:                                                | Host C         |  |  |  |  |  |  |
| ⊂ Host<br>RAM ≤ 2048MB CPU ≤ 2 P/<br>Rede: NAT<br>Disco duro: Windows amd64<br>Cliente FTP (filezilla, ftp)                                  | AE/NX habilitado                                     |                |  |  |  |  |  |  |
| ensite i i (inclina, ip)                                                                                                    |                                                      |                |  |  |  |  |  |  |

LIMITACIÓN DE RESPONSABILIDADE O autor do presente documento declina calquera responsabilidade asociada ao uso incorrecto e/ou malicioso que puidese realizarse coa información exposta no mesmo. Por tanto, non se fai responsable en ningún caso, nin pode ser considerado legalmente responsable en ningún caso, das consecuencias que poidan derivarse da información contida nel ou que esté enlazada dende ou hacia el, incluíndo os posibles erros e información incorrecta existentes, información difamatoria, así como das consecuencias que se poidan derivar sobre a súa aplicación en sistemas de información reais e/ou virtuais. Este documento foi xerado para uso didáctico e debe ser empregado en contornas privadas e virtuais controladas co permiso correspondente do administrador desas contornas.

| Material necesario                              | Práctica: Servizo FTP – Clientes FTP                |
|-------------------------------------------------|-----------------------------------------------------|
|                                                 | (1) Prerrequisito: Ter realizada a Práctica 1 [6]   |
| Portátil                                        | (2) Conectar portátil ao switch.                    |
| Regleta                                         | (3) Conectar o switch á roseta da aula.             |
| Switch 5-Port Gigabit                           | (4) Portátil:                                       |
| USB Live amd64 Kali                             | a) Arrancar co USB Live amd64 Kali.                 |
| Hosts alumnado                                  | b) Revisar configuración de rede.                   |
| Cableado de rede                                | c) Solicitar conexións FTP a un servidor FTP con    |
| [1] <u>Debian Handbook – FTP</u>                | distintos clientes FTP.                             |
| [2] <u>Debian Wiki – FTP</u>                    | (5) Hosts alumnado:                                 |
| [3] <u>Cliente FTP - FileZilla</u>              | a) Crear máquinas virtuais coa rede en modo "NAT" e |
| Cliente FTP:                                    | especificacións según escenario.                    |
| <ul> <li>[4] <u>Comando ftp Unix</u></li> </ul> | b) Arrancar máquina virtual.                        |
| • [5] <u>Comando ftp Microsoft Windows</u>      | c) Revisar configuración de rede.                   |
| ■ [6] <u>Práctica 1</u>                         | d) Solicitar conexións FTP a un servidor FTP con    |
|                                                 | distintos clientes FTP.                             |

## **Procedemento:**

- (1) NON conectar no mesmo segmento de rede o portátil e os hosts do alumnado.
  - (a) Conectar a regleta á corrente eléctrica na vosa zona de traballo.
  - (b) Conectar o switch á regleta.
  - (c) Conectar o portátil ao switch co cableado de rede creado na Práctica 1 [6].
  - (d) Conectar o switch á roseta da aula.
  - (e) NON conectar os vosos equipos de alumnado ao switch.
- (2) Portátil:
  - (a) Arrancar co USB Live Kali amd64.
  - (b) Comprobar que tedes acceso á rede local e a Internet. Abrir unha consola e executar:

```
$ setxkbmap es #Configurar teclado en español
```

 $\$  ip addr show eth0 #Amosar información sobre a NIC eth0. Verificar a configuración de rede para a NIC eth0

\$ ip route #Amosar a táboa de enrutamento.

```
$ cat /etc/resolv.conf #Ver o contido do ficheiro /etc/resolv.conf, no cal configúranse os
servidores DNS mediante a directiva nameserver.
```

\$ ping -c4 www.google.es #Enviar 4 paquetes ICMP ECHO\_REQUEST a www.google.es, solicitando 4
paquetes ICMP ECHO\_RESPONSE, para verificar a conectividade de rede hacia Internet e ao servidor de
google.

### Cubrir a seguinte táboa:

| Host     | IP | Máscara<br>Subrede | Gateway | IP<br>Servidores DNS<br>(/etc/resolv.conf) |
|----------|----|--------------------|---------|--------------------------------------------|
| Portátil |    |                    |         |                                            |

- (c) Avisar ao docente para a revisión.  $\square_1$
- (d) Cliente ftp FileZilla [3]:

## I. Lanzar un navegador e acceder á URL de descarga. Executar na anterior consola:

- \$ firefox https://filezilla-project.org/download.php?type=client &
- II. Descargar e gardar o arquivo comprimido (FileZilla\*.tar.gz)

| <b>Z</b> Fil                                                                                     | eZilla The free FTP solution                                                                                                    |
|--------------------------------------------------------------------------------------------------|----------------------------------------------------------------------------------------------------|
| Home                                                                                             | Download FileZilla Client for Linux (64bit x86)                                                                                                    |
| Features                                                                                         | Please select the file appropriate for your platform     Opening FileZilla_3.62.2_x86_64-linux-gnu.tar.bz2                                                                                                    |
| Screenshots<br>Download<br>Documentation<br>FileZilla Pro<br><b>FileZilla Server</b><br>Download | <ul> <li>♦ Linux (64bit x86) ▲</li> <li>Pownload<br/>FileZilla Client</li> <li>You have chosen to open:</li> <li>■ FileZilla_3.62.2_x86_64-linux-gnu.tar.bz2</li> <li>which is: Bzip archive (14.4 MB)<br/>from: https://dl1.cdn.filezilla-project.org</li> </ul> |
| Community<br>Forum                                                                               | What should Firefox do with this file?                                                                                                    |
| Wiki                                                                                             | Built for Debian 10.0 (Buster) 64bit edition. It is Open with Engrampa Archive Manager (default)                                                                                                    |
| General<br>FAO                                                                                   | to manually compile FileZilla if you are running OSave File                                                                                                    |
| Support                                                                                          | ♦ More download options                                                                                                    |
| License                                                                                          | Other platforms: 🙆 🧸 🌠 🔀                                                                                                    |
| Privacy Policy<br>Trademark Policy                                                               | Not what you are looking for?                                                                                                    |

Ricardo Feijoo Costa

#### III. Instalar. Executar na anterior consola:

- \$ cd /home/kali/Downloads #Acceder ao cartafol de Descargas que empregar Firefox por defecto.
- \$ tar xvf FileZilla\*.tar.\* #Descomprimir o arquivo descargado.
- \$ cd FileZilla\*/bin #Acceder áo cartafol onde se atopan os binarios de filezilla.
- \$ ./filezilla & #Executar o cliente filezilla en segundo plano.

| <b>E</b>                                              | FileZilla                                                    |                                                |
|-------------------------------------------------------|--------------------------------------------------------------|------------------------------------------------|
| File Edit View Transfer Server Bookmarks Help         |                                                              |                                                |
| 🔛 🗸 📓 🗃 🖬 🗱 😣 🕼 😣 🔜 👘                                 |                                                              |                                                |
| Host: Username: P                                     | E Welcome to FileZilla                                       |                                                |
|                                                       | The free open source FTP solution                            |                                                |
|                                                       | Getting help                                                 |                                                |
|                                                       | Asking questions in the FileZilla Forums                     |                                                |
| Local site: /home/kali/                               |                                                              |                                                |
| ▼ □ /                                                 | Documentation                                                |                                                |
| Filename 🔨 Filesize Filetype La                       |                                                              | e Filetype Last modified Permission Owner/Grou |
| <b>—</b>                                              | Configuring FileZilla and your network                       |                                                |
| 16 files and 15 directories. Total size: 51,606 bytes |                                                              |                                                |
| Server/Local file Directio Remote file                | You can always open this dialog again through the help menu. |                                                |
|                                                       | ✓ ОК                                                         |                                                |
| Queued files Failed transfers Successful transfers    |                                                              |                                                |
|                                                       |                                                              | Queue: empty                                   |

- IV. Acceder ao servidor ftp.ujaen.es creando un Sitio:
  - a) File --> Site Manager...

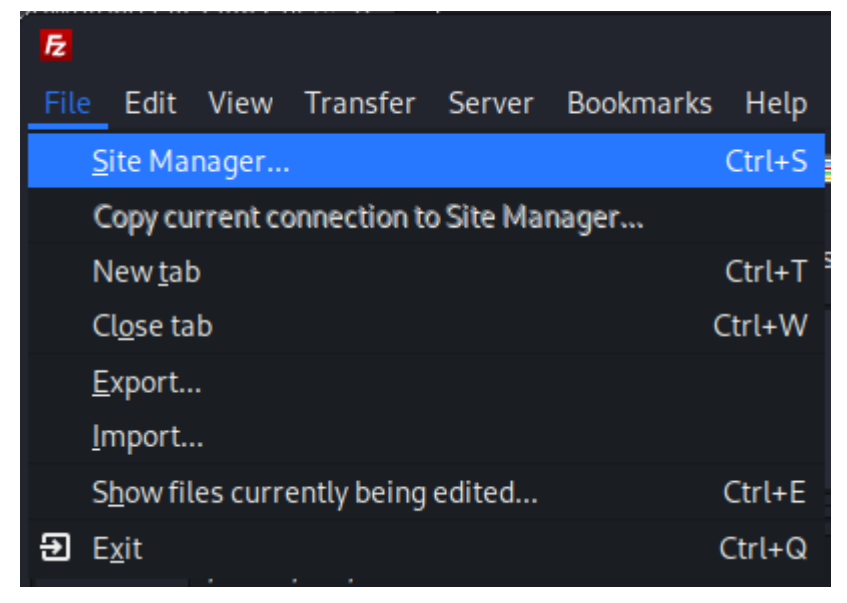

b) New Site --> ujaen --> Cubrir os campos como segue:

|  | <b>E</b>      | Site Manager |                                        |                        |         |  |       |    |  |
|--|---------------|--------------|----------------------------------------|------------------------|---------|--|-------|----|--|
|  | Select entry: | General Ac   | dvanced                                | Transfer Settings      | Charset |  |       |    |  |
|  | ▼             | Protocol:    | Protocol: FTP - File Transfer Protocol |                        |         |  |       |    |  |
|  |               | Host:        | ftp.uja                                | en.es                  |         |  | Port: | 21 |  |
|  |               | Encryption:  | Only us                                | se plain FTP (insecure | e) 🚹    |  |       |    |  |
|  |               | Logon Type:  | Anonyr                                 | nous                   |         |  |       |    |  |
|  |               |              |                                        |                        |         |  |       |    |  |

Protocol: FTP - File Transfer Protocol Host: ftp.ujaen.es Encryption: Only use plain FTP(insecure) Logon Type: anonymous

- c) Premer no botón OK
- d) Se é o caso elixir Do not save passwords e premer no botón OK.

| 12                                                                                                    | Remember passwords?                                               | ×  |  |  |  |  |  |  |
|----------------------------------------------------------------------------------------------------|-------------------------------------------------------------------|----|--|--|--|--|--|--|
| Would you like FileZilla to                                                                                                    | Would you like FileZilla to remember passwords?                   |    |  |  |  |  |  |  |
| When allowing FileZilla to remember passwords, you can reconnect without having to re-enter the<br>password after restarting FileZilla. |                                                                   |    |  |  |  |  |  |  |
| Save passwords                                                                                                    |                                                                   |    |  |  |  |  |  |  |
| O not save password                                                                                                    | ls                                                                |    |  |  |  |  |  |  |
| Save passwords prote                                                                                                    | ected by a master password                                        |    |  |  |  |  |  |  |
| Master password:                                                                                                    |                                                                   |    |  |  |  |  |  |  |
| Repeat password:                                                                                                    |                                                                   | Ŋĺ |  |  |  |  |  |  |
| A lost master passwo                                                                                                    | rd cannot be recovered! Please thoroughly memorize your password. |    |  |  |  |  |  |  |
|                                                                                                    | ⊙ Cancel ✓ OK                                                     |    |  |  |  |  |  |  |

e) Acceder ao Sitio definido ujaen

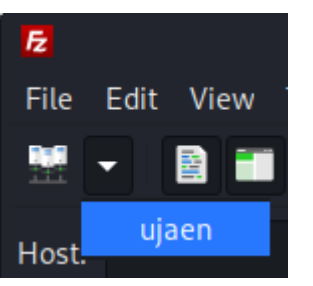

f) Premer OK para permitir o acceso sen cifrado.

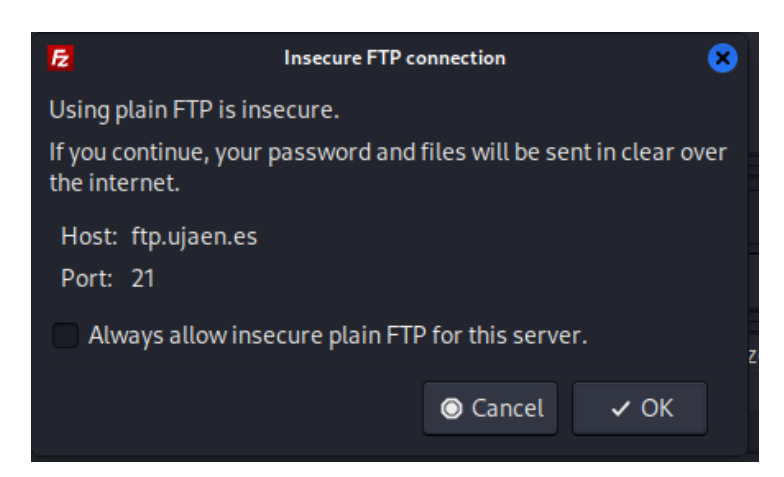

- e) FileZilla: O panel esquerdo corresponde ao equipo local (cliente) e o panel dereito corresponde ao servidor ftp conectado:
  - 1. Acceder:
  - A) No panel esquerdo ao directorio local Downloads
  - B) No panel dereito ao directorio do servidor /pub/linux/internet/www/navegadores/firefox

| F2                                                  |                                                                   |                         | ujaen - ftp.ujaen.es | s - FileZilla                |                       |                            |           |
|-----------------------------------------------------|-------------------------------------------------------------------|-------------------------|----------------------|------------------------------|-----------------------|----------------------------|-----------|
| File Edit View Transf                               | fer Server Bookmarks H                                            | lelp                    |                      |                              |                       |                            |           |
| -                                                   | # 😂 11: 😣 見 🞚                                                     | i 💷 🛃 🥔 🦀               |                      |                              |                       |                            |           |
| Host:                                               | Username:                                                         | Password:               | Port:                | Quickconnect 👻               |                       |                            |           |
| Status: Directory listin<br>Status: Retrieving dire | ng of "/pub/linux" successful<br>ectory listing of "/pub/linux/in | ternet/www/navegadores" |                      |                              |                       |                            |           |
| Local site: /home/kali/Do                           | ownloads/                                                         |                         | •                    | Remote site: /pub/linux/     | internet/www/navegado | res/firefox                | •         |
| Downloads                                           |                                                                   |                         | l                    |                              | ox                    |                            |           |
| Filename 🔥                                          | Filesize Filetype                                                 | Last modified           |                      | Filename 🔨                   | Filesize Filetype     | Last modified Permission O | wner/Grou |
|                                                     | Theologic Theologic                                               | East mounted            |                      |                              | 50.054 1.0.01         | 10/10/2010 15 (0.5 5)      | 6         |
| FileZilla3                                          | Directory                                                         | 11/03/2023 10:          |                      | TIPETOX-64.0.tar.bz2         | 59,064, bzz-file      | 12/19/2018 adtr (06 ttp    | отър      |
| ՝ FileZilla_3.66.1_x8 1                             | 11,949,072 xz-file                                                | 11/27/2023 08:          |                      |                              |                       |                            |           |
| 1 file and 1 directory. Total                       | size: 11,949,072 bytes                                            |                         |                      | 1 file. Total size: 59,064,2 | 87 bytes              |                            |           |
| Server/Local file                                   | Directio Remote file                                              | Size Priority           | Status               |                              |                       |                            |           |
| Queued files Failed tran                            | sfers Successful transfers                                        |                         |                      |                              |                       |                            |           |
|                                                     |                                                                   |                         |                      |                              |                       | 🙆 🞯 🛛 Queue: empty         | ۲         |

2. Descargar o ficheiro firefox-64.0.tar.bz2 ao equipo local ao cartafol Downloads (panel esquerdo): Premer co botón dereito do rato o ficheiro a descargar e elixir *Download* 

| Fz             |                                        |                      |                         | ujaen - ftp.ujaen. | es - FileZilla       |                     |   |                               |                         | $\bigcirc \bigcirc \otimes$ |
|----------------|----------------------------------------|----------------------|-------------------------|--------------------|----------------------|---------------------|---|-------------------------------|-------------------------|-----------------------------|
| File Edit      | View Transfer Serve                    | r Bookmarks H        | lelp                    |                    |                      |                     |   |                               |                         |                             |
| •              | :::::::::::::::::::::::::::::::::::::: | 118 🛞 🛃 📕            | / 💷 🛃 🥔 🦚               |                    |                      |                     | 4 | <u>D</u> ownload              |                         |                             |
| Host:          | Username                               | e:                   | Password:               | Port:              | Quickconnect         | -                   | 4 | <u>A</u> dd files to queue    |                         |                             |
| Status:        | Directory listing of "/pub/            | 'linux" successful   |                         |                    |                      |                     |   | <u>V</u> iew/Edit             |                         |                             |
| Status:        | Retrieving directory listin            | ig of "/pub/linux/in | ternet/www/navegadores" |                    |                      |                     |   | <u>C</u> reate directory      |                         |                             |
|                |                                        |                      |                         |                    |                      |                     |   | Create directory and enter it |                         |                             |
| Local site:    | /home/kali/Downloads/                  |                      |                         | -                  | Remote site:         | /pub/linux/iı       |   | Crea <u>t</u> e new file      |                         | -                           |
| -              | Downloads                              |                      |                         |                    |                      | - naveyau           |   | Re <u>f</u> resh              |                         |                             |
|                | FileZilla3                             |                      |                         |                    |                      | <mark>firefo</mark> |   | D <u>e</u> lete               |                         |                             |
| LL.            |                                        |                      |                         |                    |                      |                     |   | <u>R</u> ename                |                         |                             |
| Filename 🖍     | Filesize                               | Filetype             | Last modified           |                    | Filename 🔨           |                     |   | Copy URL(s) to clipboard      | ed Permission Owner/Gro | U                           |
| <mark>-</mark> |                                        |                      |                         |                    |                      | 0 tar bz?           |   | <u>F</u> ile permissions      | odfr (06 ftp ftp        |                             |
| 🦰 FileZilla3   |                                        | Directory            | 11/03/2023 10:          |                    | <b>1</b> III E10X-04 | .0.101.022          |   |                               |                         |                             |
| ՝ FileZilla    | 3.66.1_x8 11,949,072                   | xz-file              | 11/27/2023 08:          |                    |                      |                     |   |                               |                         |                             |

f) Avisar ao docente para revisión.

- (e) Cliente ftp: Comando ftp. Executar na anterior consola:
- I. Acceder ao servidor ftp.ujaen.es e listar o contido do servidor:

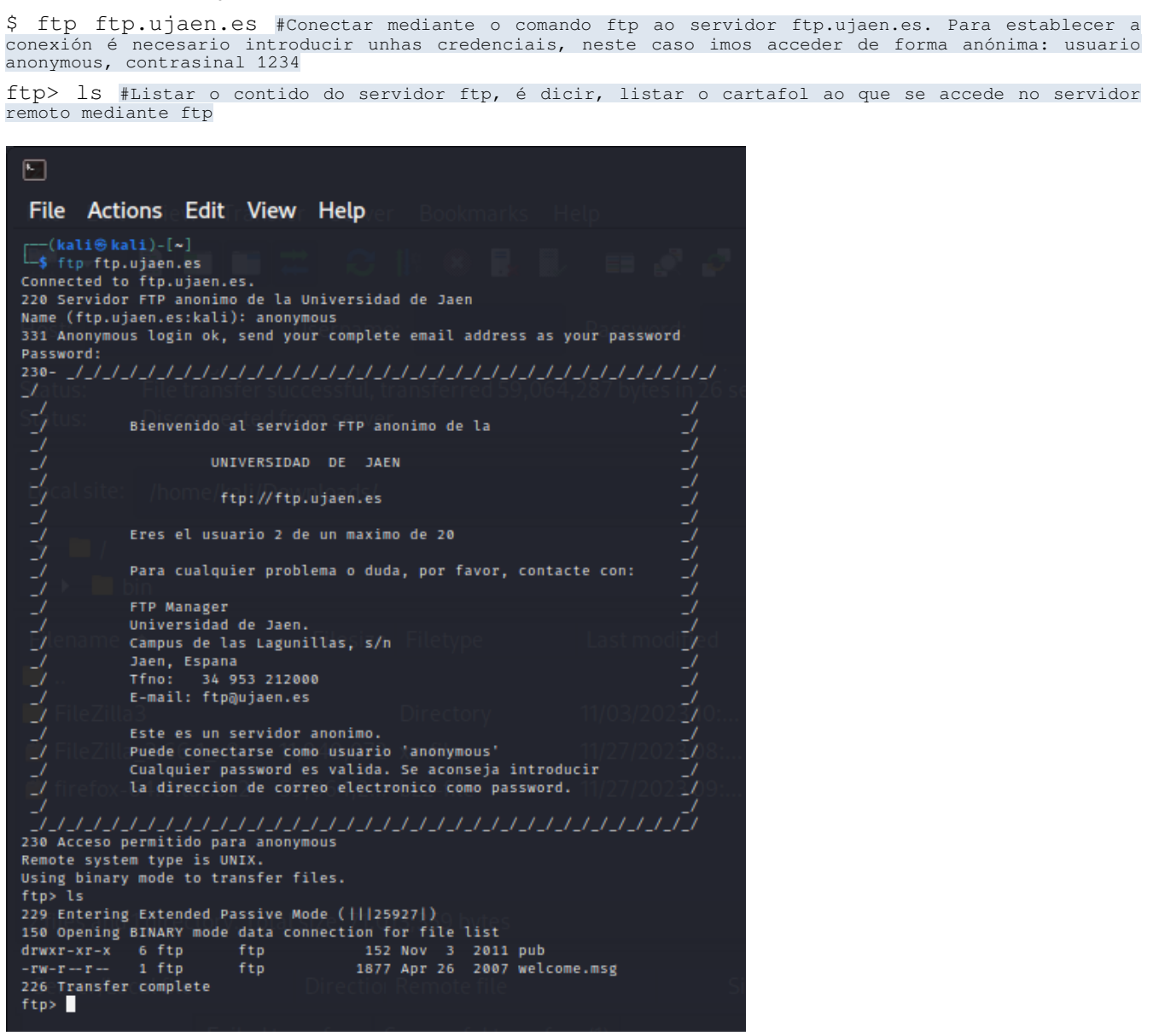

II. Listar os comandos que dispoñemos no servidor na conexión ftp establecida:

ftp> help #Listar os comandos cos que podemos traballar na conexión ftp establecida.

| 🕒 it View Tr                 | ransfer Server            | kali@kali: ~ | elp            |          | $\odot$ |
|------------------------------|---------------------------|--------------|----------------|----------|---------|
| File Actions                 | Edit View He              | lp 💿 🗖 🗖     |                |          |         |
| ftp> help                    |                           |              |                |          |         |
| Commands may be              | abbreviated. C            | ommands are: |                |          |         |
| ,                            |                           |              |                |          |         |
| 1                            | epsv6                     | mget         | preserve       | sendport |         |
| \$ Disconner                 | exit on convor            | mkdir        | progress       | set      |         |
| account                      | features                  | mls          | prompt         | site     |         |
| append                       | fget                      | mlsd         | proxy          | size     |         |
| ascii                        | form                      | mlst         | put            | sndbuf   |         |
| bell                         | ftp                       | mode         | pwd            | status   |         |
| binary /HOHNE/Ke             | gate                      | modtime      | quit           | struct   |         |
| bye                          | get                       | more         | quote          | sunique  |         |
| case                         | glob                      | mput         | rate           | system   |         |
| cd bin                       | hash                      | mreget       | rcvbuf         | tenex    |         |
| cdup                         | help                      | msend        | recv           | throttle |         |
| chmod                        | idle                      | newer        | reget          | trace    |         |
| close                        | image <sup>citesize</sup> | nlist        | remopts        | type     |         |
| cr                           | lcd                       | nmap         | rename         | umask    |         |
| debug                        | less                      | ntrans       | reset          | unset    |         |
| delete                       | lpage                     | open         | restart 23 U   | usage    |         |
| dir <sub>lla</sub> 3.66.1 x8 | <b>lpwd</b> 1,949,072 x   | page         | rhelp202308:   | user     |         |
| disconnect                   | ls                        | passive      | rmdir          | verbose  |         |
| edit-04.0.tar.bz             | macdef064,2t              | pdir         | rstatus 23 09: | xferbuf  |         |
| epsv                         | mdelete                   | pls          | runique        | ?        |         |
| epsv4                        | mdir                      | pmlsd        | send           |          |         |
| ftp>                         |                           |              |                |          |         |

III. Acceder a un directorio do servidor e descargar un ficheiro ao equipo local:

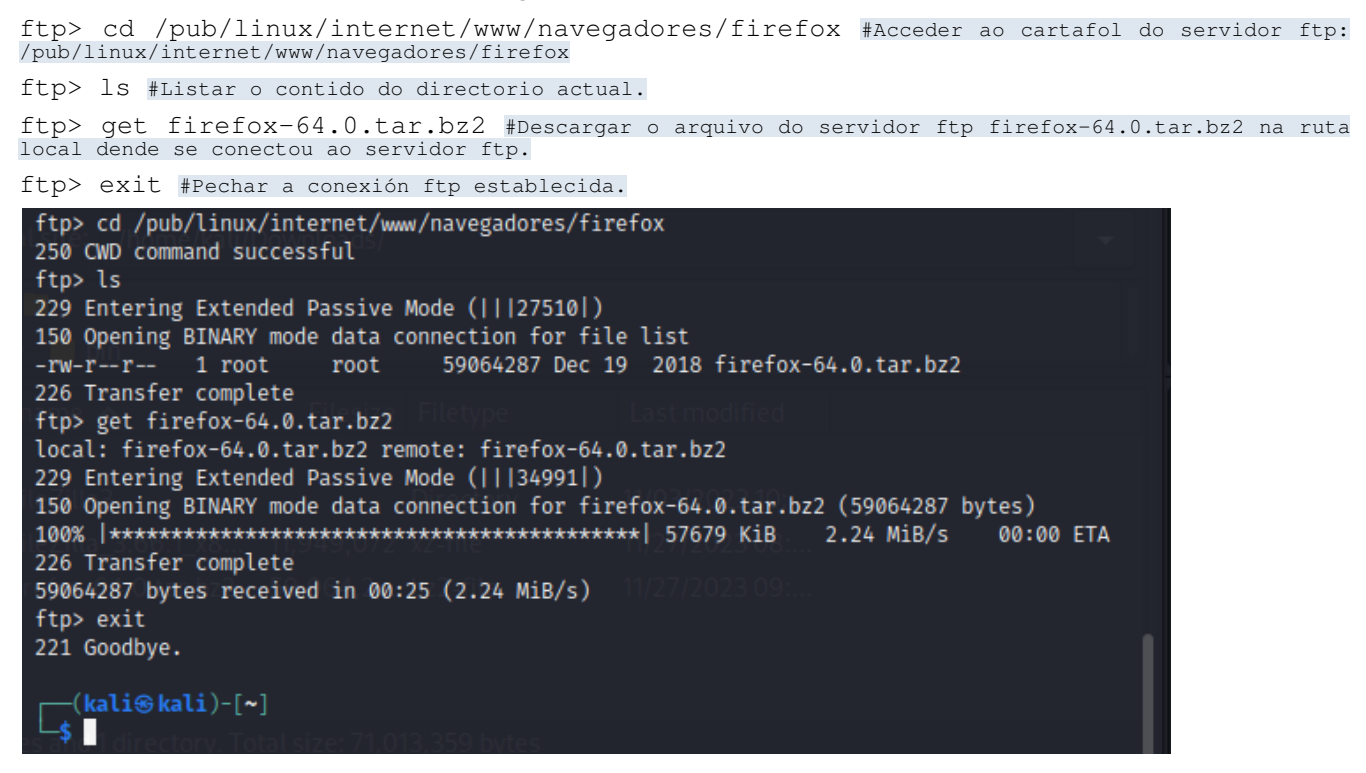

- (f) Avisar ao docente para revisión.
- (3) Hosts alumnado:
  - (a) Crear unha máquina virtual en cada equipo do alumnado coas seguintes características (ver escenario):
    - RAM ≤ 2048MB
    - CPU ≤ 2
    - PAE/NX habilitado
    - Rede: Soamente unha tarxeta activada en modo NAT
    - Sistema operativo instalado: Windows amd64
    - Nome: Practica31-Cliente-FTP
  - (b) Arrancar a máquina virtual.

- (c) Realizar de novo o punto (2). Indicar que acontece e por que.
- Cliente ftp FileZilla [3]:
- I. Lanzar un navegador, acceder á URL de descarga:

https://filezilla-project.org/download.php?type=client

II. Escoller a opción Filezilla:

| O A https://filezilla-p                                                                    | roject.org/download.php?type=clie   | nt#close                   |                          |               |                        |
|--------------------------------------------------------------------------------------------|-------------------------------------|----------------------------|--------------------------|---------------|------------------------|
|                                                                                            | The Best FTP                        | I <b>A FIU</b><br>Solution |                          | G             | ET IN NOW >            |
| <b>Download FileZilla Client for</b><br>he latest stable version of FileZilla Client is 3. | Please select y                     | our edit                   | ion of File              | Zilla Clier   | ıt                     |
| lease select the file appropriate for your platfo                                          |                                     | FileZilla                  | FileZilla<br>with manual | FileZilla Pro | FileZilla Pro<br>+ CLI |
| Windows (04bit x80) -                                                                      | Standard FTP                        | Yes                        | Yes                      | Yes           | Yes                    |
| Download                                                                                   | FTP over TLS                        | Yes                        | Yes                      | Yes           | Yes                    |
| EiloZilla Cliont                                                                           | SFTP                                | Yes                        | Yes                      | Yes           | Yes                    |
| FileZilla Client                                                                           | Comprehensive PDF manual            | -                          | Yes                      | Yes           | Yes                    |
|                                                                                            | Amazon S3                           | -                          | -                        | Yes           | Yes                    |
| This installer may include bundled offers. Cl                                              | Backblaze B2                        | -                          | -                        | Yes           | Yes                    |
| The 64bit versions of Windows 8.1, 10 and 3                                                | Dropbox                             | -                          | -                        | Yes           | Yes                    |
| New developed anti-                                                                        | Microsoft OneDrive                  | -                          | -                        | Yes           | Yes                    |
| More download options                                                                      | Google Drive                        | -                          | -                        | Yes           | Yes                    |
| Other platforms: 👫 🕺 🛆 🔬                                                                   | Google Cloud Storage                | -                          | -                        | Yes           | Yes                    |
| Not what you are looking for?                                                              | Microsoft Azure Blob + File Storage | -                          | -                        | Yes           | Yes                    |
| N Channel different developed and these                                                    | WebDAV                              | -                          | -                        | Yes           | Yes                    |
| Show additional download options                                                           | OpenStack Swift                     | -                          | -                        | Yes           | Yes                    |
|                                                                                            | Box                                 | -                          | -                        | Yes           | Yes                    |
|                                                                                            | Site Manager synchronization        | -                          | -                        | Yes           | Yes                    |
|                                                                                            | Command-line interface              | -                          | -                        | -             | Yes                    |
|                                                                                            | Batch transfers                     | -                          | -                        | -             | Yes                    |
|                                                                                            |                                     | Download                   | Select                   | Select        | Select                 |

III. Descargar e gardar o arquivo executable para a instalación (FileZilla\*.exe)

| FileZilla Server<br>Download<br>Forum<br>Wild<br>Cencral<br>For download options<br>Source code<br>Might builds<br>Tansalators of Windows 8.1, 10 and 1<br>Source code<br>Might builds<br>Tansalators of Windows 8.1, 10 and 1<br>Source code<br>Tansalators of Windows 8.1, 10 and 1<br>Source code<br>Tansalators of Windows 8.1, 10 and 1<br>Tansalators of Windows 8.1, 10 and 1<br>Tansalators o | THEE HE TTO                                                                                                    |                                                                                                    |                                                                  |                       |                                                                     |  |
|----------------------------------------------------------------------------------------------------|----------------------------------------------------------------------------------------------------|----------------------------------------------------------------------------------------------------|------------------------------------------------------------------|-----------------------|---------------------------------------------------------------------|--|
| Fund   Wild   Generic   FAQ   Support   Contact   Contact   Contact   Evense   Fix installer may include bundled offers. Cf   The 64bit versions of Windows 8.1, 10 and 1   Image: Contact   Note platforms:   State tracker   Ibligezille   Contact   State tracker   Ibligezille   Contact   State tracker   Ibligezille   Contact   State tracker   Ibligezille   Contact   State tracker   Ibligezille   Contact   State tracker   Ibligezille   Contact   State tracker   Ibligezille   Contact   State tracker   Ibligezille   Contact   State tracker   State tracker   Ibligezille   Contact   Contact   State tracker   Ibligezille   Contact   Contact   Contact   Contact   Contact   Contact   Contact   Contact   Contact   Contact   Contact   Contact   Contact   Contact   Contact   Contact   Contact   Contact   Contact   Contact   Contact   Contact   Cont                                                                                                    | FileZilla Server<br>Download<br>Community                                                                                                    | The latest stable version of FileZilla Client is 3.<br>Please select the file appropriate for your platfo                                                                                                    | Thank you for downlo                                             | ading FileZilla!      | FileZilla_3.62.2_win64_sponsored2-setup.exe<br>Completada — 11,8 MB |  |
| General<br>FAQ<br>Sorvers Cohar<br>Liensee<br>Privacy Policy<br>Tranalation<br>Version history<br>Changelog<br>Issue tracker       Download pition         Other platforms:       Image: Image: Ima                                                                                                    | Forum<br>Wiki                                                                                                    | ♦ Windows (64bit x86)                                                                                                    | Did you know that we also offer a o                              | comprehensive manual? | Mostrartodas las descargas                                          |  |
|                                                                                                    | General<br>FAQ<br>Support<br>Contact<br>License<br>Privacy Policy<br>Trademark Policy<br>Development<br>Source code<br>Nighty builds<br>Translations<br>Version history<br>Changelog<br>Issue tracker<br>Other projects<br>libifileall<br>Octochess | Download<br>FileZilla Client<br>This installer may include bundled offers. Ch<br>The 64bit versions of Windows 8.1, 10 and 1<br>Other platforms: A A A<br>Not what you are looking for?<br>Show additional download options | Can I learn FileZilla fast?<br>SAVE YOUR TIME<br>Get the Manual! |                       |                                                                     |  |
|                                                                                                    | E                                                                                                    |                                                                                                    | <u>Close</u>                                                     |                       |                                                                     |  |

IV. Instalar: Premer no executable e seguir o seguinte procedemento descrito:

| Control de cuentas de usuario                                                           | X FileZilla Client 3.62.2 Setup —                                                                                                    |
|-----------------------------------------------------------------------------------------|----------------------------------------------------------------------------------------------------|
| ¿Quieres permitir que esta aplicación haga cambios en el dispositivo?                   | License Agreement<br>Please review the license terms before installing FleZilla Client 3.62.2.                                                        |
|                                                                                         | Press Page Down to see the rest of the agreement.                                                                                                    |
| FileZilla FTP Client                                                                    | Table Contents: ^<br>AL Lones agreement<br>B: Privacy policy                                                                                          |
| Editor comprobado: Tim Kosse<br>Origen del archivo: Unidad de disco duro en este equipo | SECTION A: License agreement                                                                                                    |
| Mostrar más detalles                                                                    | FileZilla Client<br>Copyright (C) 2021 Tim Kosse                                                                                                    |
| Para continuar, escribe el nombre de usuario y la contrase<br>de un administrador.      | The agreement to install Field and a second the agreement, click I Agree to continue. You must accept the agreement to install Field a Client 3.52.2. |
| Administrador                                                                           | Nullson: Install System V3.06.1                                                                                                    |
| ••••••                                                                                  |                                                                                                    |
| DESKTOP-7AHN8D3\Administrador                                                           |                                                                                                    |
| Más opciones                                                                            |                                                                                                    |
| Sí No                                                                                   |                                                                                                    |

| FileZilla Client 3.62.2 Setup                                |                   | -           |            | ×   |
|--------------------------------------------------------------|-------------------|-------------|------------|-----|
| Choose Installation Options                                  |                   |             |            |     |
| Who should this application be installed for?                |                   |             |            | Z   |
| Please select whether you wish to make this software a       | vailable to all u | isers or ju | st yoursel | lf. |
| Anyone who uses this computer (all users)                    |                   |             |            |     |
| Only for me (Administrador)                                  |                   |             |            |     |
|                                                              |                   |             |            |     |
|                                                              |                   |             |            |     |
|                                                              |                   |             |            |     |
| Installation for all users requires Administrator privileges | i.                |             |            |     |
| ulcoft Install System v3.06.1                                |                   |             |            |     |
| G13010 113001 3730011 7310011                                |                   |             |            |     |

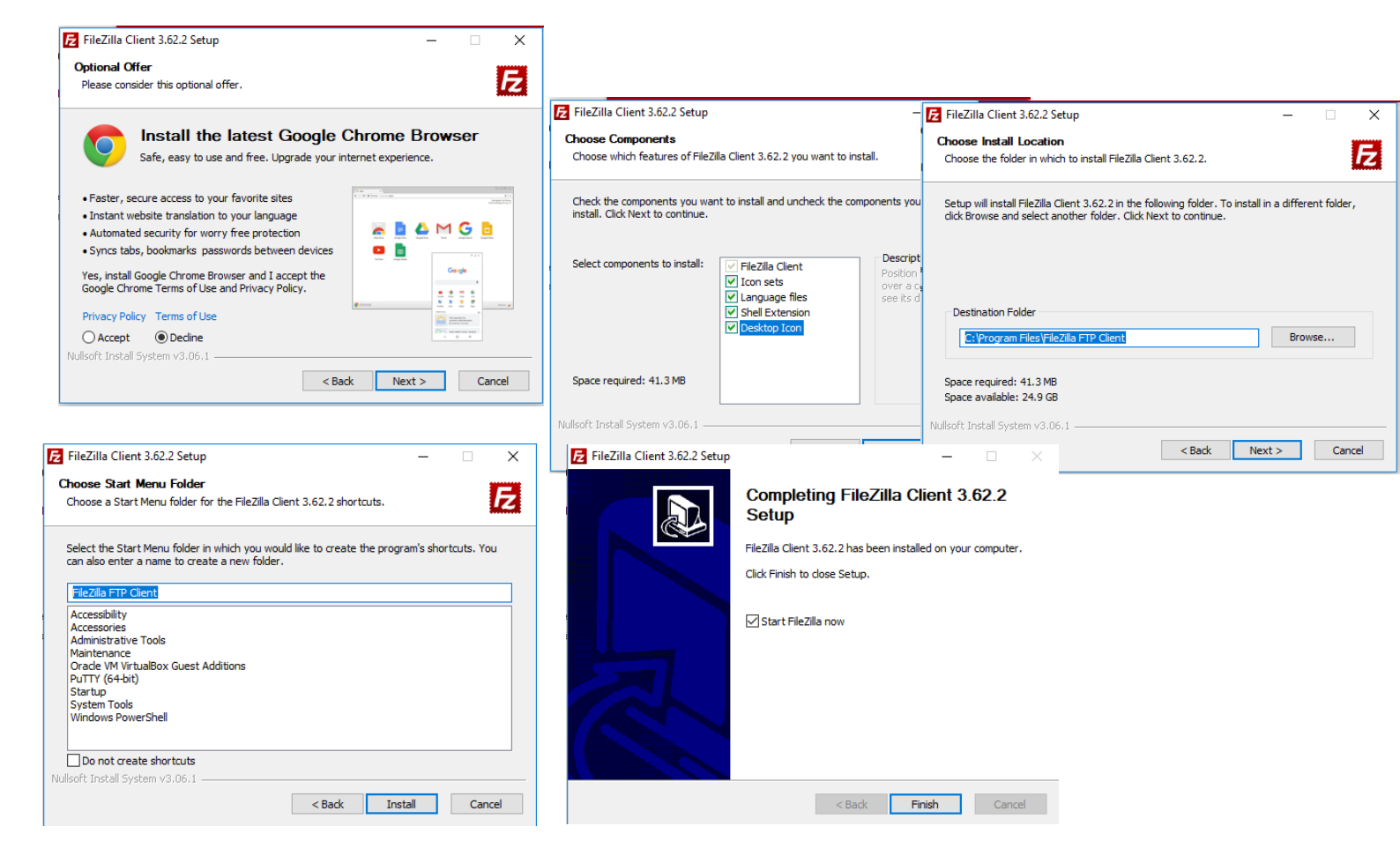

| Image: Servidor Ver Transferencias Servidor Marcadores Ayuda         Image: Servidor Ver Transferencias Servidor Marcadores Ayuda         Image: Servidor Ver Transferencias Servidor Marcadores Ayuda         Image: Servidor Ver Transferencias Servidor Marcadores Ayuda         Image: Servidor Ver Transferencias Servidor Marcadores Ayuda         Image: Servidor Ver Transferencias Servidor Marcadores Ayuda         Image: Servidor Ver Transferencias Servidor Vertication         Stito local:       C/LUsers/usuario/         Image: Servidor Vertication       Obtener ayuda         Haciendo preguntas en el foro de FileZilla         Image: Servidor Vertication       Instrucciones de uso básicas         Obcumentación         Instrucciones de uso básicas         Configuración local       Carpeta de archivo         Vitima       Documentación         Instrucciones de uso básicas       Configurar FileZilla subura         Configuración local       Carpeta de archivo         Servidor/Archivo local       Direcci         Archivos en colo       Transferencias satisfactorias |                                                                                                    |                                                                                                    |                                              |                                                                                                    |                                          |                    |            |          |      |
|----------------------------------------------------------------------------------------------------|----------------------------------------------------------------------------------------------------|----------------------------------------------------------------------------------------------------|----------------------------------------------|----------------------------------------------------------------------------------------------------|------------------------------------------|--------------------|------------|----------|------|
| Archivo Edición Ver Transferencia Servidor Marcadores Ayuda     Servidor:   Nombre de usuario:     Contraseña:   Puerto:   Coneción rápida       Bierwenido a FileZilla     FileZilla 3.62.2   La solución FIP de código abierto     Ottener ayuda     Hacindo preguntas en el foro de FileZilla   Informar de arrores y solicitud de características     Nombre de archivo     Tamaño d   Tipo de archivo:     Outener ayuda     Hacindo preguntas en el foro de FileZilla   Informar de errores y solicitud de características   Documentación   Instrucciones de uso básicas   Configuración local   Carpeta de archivos   19/10/20   Servidor/Archivo local   Direcci   Archivos en cola   Transferencias satisfactorias                                                                                                    | <b>F</b> FileZilla                                                                                            |                                                                                                    |                                              |                                                                                                    |                                          |                    | _          |          | ×    |
| Servidor: Nombre de usuario:     Strio local:     C\User\usuario     Strio local:   C\User\usuario     Strio local:   C\User\usuario     Strio local:   C\User\usuario     Strio local:   C\User\usuario     Strio local:   C\User\usuario     Strio local:   Configuration local Carpeta de archivos Servidor:     Tamaño de   Tipo de archivos Infiguration local Carpeta de archivos Configuration local Carpeta de archivos Servidor/Archivo local Direcci   Archivos en colo Transferencias fallidas Transferencias satisfactorias                                                                                                    | Archivo Edición Ver Tran                                                                                      | sferencia Servidor Marcadores A                                                                        | yuda                                         |                                                                                                    |                                          |                    |            |          |      |
| Servidor:       Nombre de usuario:       Contraseña:       Puerto:       Conexión rápida         Sitio local:       C\Users\usuario\       Benvenido a FileZilla       FileZilla 3.62.2         La solución FIP de código abierto       Diferer ayuda         Haciendo preguntas en el foro de FileZilla       Instrucciones de uso básicas         Obtener ayuda       Haciendo preguntas en el foro de FileZilla         Infutucciones de uso básicas       Configuración local       Carpeta de archivos         Configuración local       Carpeta de archivos       19/10/200         Barchivos y 23 directorios. Tamaño total:       3.505.278 bytes       Documentación adicional         Servidor/Archivo local       Direcci       Archivos remoto       Aceptar                                                                                                    |                                                                                                    | 😂 比 🕄 🕄 🕰                                                                                              | ं 🥐                                          |                                                                                                    |                                          |                    |            |          |      |
| Bienvenido a FileZilla         Sitio local:       C:\Users\usuario\         Bienvenido a FileZilla       Secure a guada         Bienvenido a FileZilla       Secure a guada         Bienvenido a FileZilla       Secure a guada         Bienvenido a FileZilla       Secure a guada         Bienvenido a FileZilla       Secure a guada         Bienvenido a FileZilla       Secure a guada         Bienvenido a FileZilla       Secure a guada         Bienvenido a FileZilla       Secure a guada         Haciendo preguntas en el foro de FileZilla       Informar de erores y solicitud de características         Documentación       Instrucciones de uso básicas       Configurar FileZilla y su red         Configuración local       Carpeta de archivos 19/10/20       Documentación adicional         Servidor/Archivo local       Direcci       Archivo remoto       Aceptar         Archivos en cola       Transferencias satisfactorías       Setisfactorías                                                                                                    | Servidor:                                                                                                    | Nombre de usuario:                                                                                     | Co                                           | ontraseña: Puerto: Conexi                                                                                                    | ón rápida 🔻                              |                    |            |          |      |
| Stito local:       Cr\Users\usuario\         Windows       Windows         Windows       Tamaño de         Nombre de archivo       Tamaño de         Tipo de archivos       19/10/200         Configuración local       Carpeta de archivos         Configuración local       Carpeta de archivos         Servidor/Archivo local       Direcci         Archivos en cola       Transferencias fallidas                                                                                                    |                                                                                                    |                                                                                                    |                                              | Bienvenido a FileZilla × FileZilla 3.62.2                                                                                                    |                                          |                    |            |          | ^    |
| Stito local:       C\Users (Jusuano\<br>Windows         Windows       Windows         Windows       Tamaño de         Nombre de archivo       Tamaño de         Tipo de archivo       Útima m<br>Instrucciones de uso básicas         Configuración local       Carpeta de archivos         Obcumentación       Instrucciones de uso básicas         Configuración local       Carpeta de archivos         Servidor/Archivo local       Direcci         Archivos en cola       Transferencias satisfactorias                                                                                                    |                                                                                                    |                                                                                                    | _                                            | La solución FTP de código abierto                                                                                                    | <u>}</u>                                 |                    |            |          | ~    |
| Nombre de archivo       Tamaño de       Tipo de archivo       Última m       Documentación          ApData       Carpeta de archivos       19/10/20       Configura fileZilla y su red       Documentación adicional         Configuración local       Carpeta de archivos       21/01/20       Documentación adicional       No está conectado a ningún servidor         FE Central       Constanto da subiars       10/10/20       Documentación adicional       No está conectado a ningún servidor         Servidor/Archivo local       Direcci       Archivor remoto       Aceptar       Aceptar                                                                                                    | Sitio local: C:\Users\usuario\<br>                                                                            |                                                                                                    |                                              | Obtener ayuda<br>Haciendo preguntas en el foro de FileZilla<br>Informar de errores y solicitud de características                                                                       |                                          |                    |            |          | ~    |
| Servidor/Archivo local Direcci Archivo remoto Aceptar                                                                                                    | Nombre de archivo<br><br>AppData<br>Configuración local<br>1970 Contracto<br>8 archivos y 23 directorios. Tam | Tamaño de Tipo de archivo<br>Carpeta de archivos<br>Carpeta de archivos<br>naño total: 3.505.278 bytes | Última n<br>19/10/20<br>21/01/20<br>10/10/20 | n <b>Documentación</b><br>Instrucciones de uso básicas<br>Configurar FileZilla y su red<br><u>Documentación adicional</u><br>Siempre podrá ver este mensaje a través del menú de ayuda. | Tamaño d Tipo de arc<br>No está conectad | c Última modific F | Permisos   | Propieta | rio/ |
| Archivos en cola Transferencias fallidas Transferencias satisfactorias                                                                                                    | Servidor/Archivo local                                                                                        | Direcci Archivo remoto                                                                                 |                                              | Aceptar                                                                                                    | ]                                        |                    |            |          |      |
|                                                                                                    | Archivos en cola Transfere                                                                                    | encias fallidas 📗 Transferencias satisfa                                                               | ictorias                                     |                                                                                                    |                                          |                    |            |          |      |
| (⑦) Cola: vacía                                                                                                    |                                                                                                    |                                                                                                    |                                              |                                                                                                    |                                          | 0 C                | ola: vacía |          |      |

This work is licensed under a Creative Commons Attribution-ShareAlike 4.0 International License

V. Realizar agora no sistema operativo MS Windows de novo todos os apartados dende o 2.IV ata o 3.

f) Avisar ao docente para revisión.

- (d) Cliente ftp: Comando ftp. Executar nunha consola de comandos:
- I. Acceder ao servidor ftp.ujaen.es e listar o contido do servidor:

> ftp ftp.ujaen.es #Conectar mediante o comando ftp ao servidor ftp.ujaen.es. Para establecer a conexión é necesario introducir unhas credenciais, neste caso imos acceder de forma anónima: usuario anonymous, contrasinal 1234

ftp> 1s #Listar o contido do servidor ftp, é dicir, listar o cartafol ao que se accede no servidor remoto mediante ftp

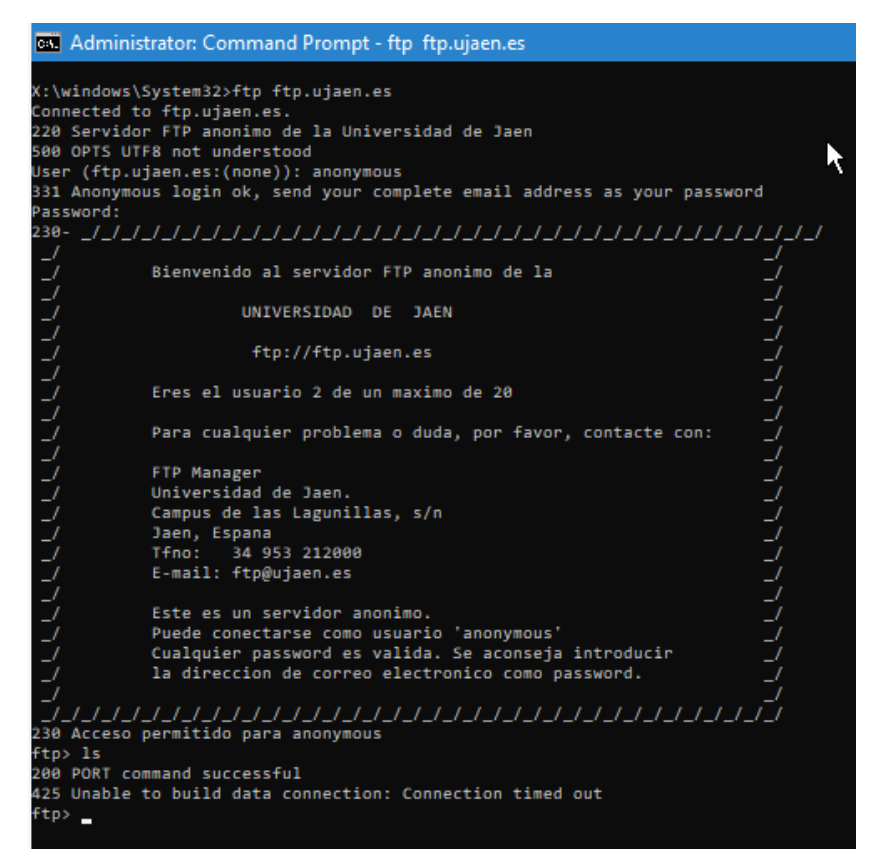

Como podemos observar na saída da imaxe non é posible listar dende o cliente ftp da liña de comandos de Microsoft Windows, pero imos ver que si é posible moverse polos cartafoles do servidor ftp (aínda que previamente deberiamos saber as rutas e nomes). Veremos a continuación que tampouco é posible descargar ficheiros deste servidor amosando o mesmo erro:

425 Unable to build data connection: Connection timed out

II. Listar os comandos que dispoñemos no servidor na conexión ftp establecida:

| f+n> | holp | #Tigtom | ~ ~ | acmandea | ~~~ | ~   | madamaa | + ~ ~ ~ 1 ] ~ ~ | ~ ~ | aonovión | f+m | o at a blo at da |
|------|------|---------|-----|----------|-----|-----|---------|-----------------|-----|----------|-----|------------------|
| TCD/ | петр | #LISLar | US  | comandos | COS | que | podemos | LIADAIIAI       | IId | Conexion | тгр | establecida.     |

| ommands may | be abbreviated. | Commands are: |            |         |
|-------------|-----------------|---------------|------------|---------|
| !           | delete          | literal       | prompt     | send    |
| ?           | debug           | ls            | put        | status  |
| append      | dir             | mdelete       | pwd        | trace   |
| ascii       | disconnect      | mdir          | quit       | type    |
| bell        | get             | mget          | quote      | user    |
| binary      | glob            | mkdir         | recv       | verbose |
| bye         | hash            | mls           | remotehelp |         |
| cd          | help            | mput          | rename     |         |
| close       | lcd             | open          | rmdir      |         |

#### III. Acceder a un directorio do servidor e descargar un ficheiro ao equipo local:

ftp> cd /pub/linux/internet/www/navegadores/firefox #Acceder ao cartafol do servidor ftp: /pub/linux/internet/www/navegadores/firefox ftp> get firefox-64.0.tar.bz2 #Descargar o arquivo do servidor ftp firefox-64.0.tar.bz2 na ruta
local dende se conectou ao servidor ftp. Vemos que non é posible co comando ftp da liña de comados de
Microsoft Windows.
ftp> quit #Pechar a conexión ftp establecida.
ftp> cd pub/linux/internet/www/navegadores/firefox

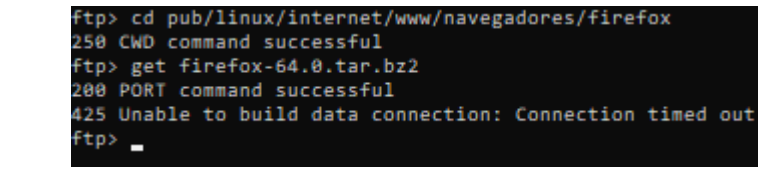

- (e) Avisar ao docente para revisión.
- (4) Razoa e contesta brevemente:
  - (a) Realizar de novo a conexión do apartado 2.d.IV, é dicir a conexión mediante FileZilla ao servidor ftp.ujaen.es, pero agora soamente indicando o host da conexión. Que acontece? É posible establecer a conexión sen indicar as credenciais de acceso e o porto de conexión? Por que?
  - (b) No portátil (GNU/Linux) se executas nunha consola o seguinte:

```
$ echo machine ftp.ujaen.es login anonymous password 1234 > /home/kali/.netrc
$ chmod 600 /home/kali/.netrc
$ ftp ftp.ujaen.es
```

Que acontece? Por que? Indica que é o que fai cada un deses comandos.

- (c) No portátil (GNU/Linux) realizar de novo o apartado 2.e pero conseguindo descargar o ficheiro á ruta local /tmp. Indica e explica os comandos efectuados.
- (d) Nas máquinas virtuais dos hosts do alumnado (Microsoft Windows) se executas nunha consola de comandos o seguinte:

\$ ftp -A ftp.ujaen.es

Que acontece? Por que?

- (e) Nas conexións ftp como as anteriores soamente ten lugar o porto TCP 21 ou existe algún outro porto TCP empregado? Se é o caso indica cal/es e para que serve/n?
- (f) Avisar ao docente para a entrega e revisión da práctica.

# **Revisión:**

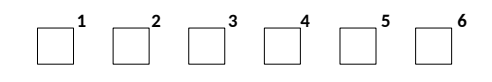